# PARTICIPATION OF STUDENTS THROUGH TEACHERS LOGIN

#### Step1: Go to the website - https://www.mygov.in/ppc-2023/

## https://innovateindia.mygov.in/ppc-2023/

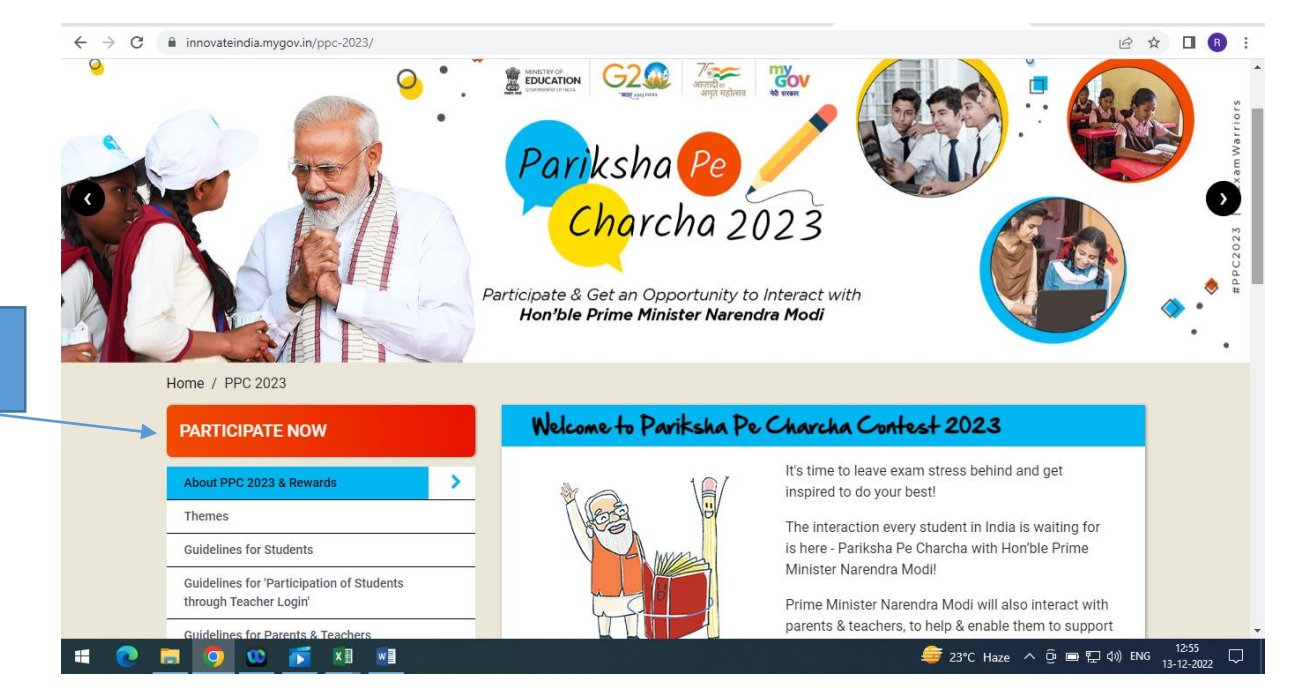

Step 2: Participation of students through teachers login

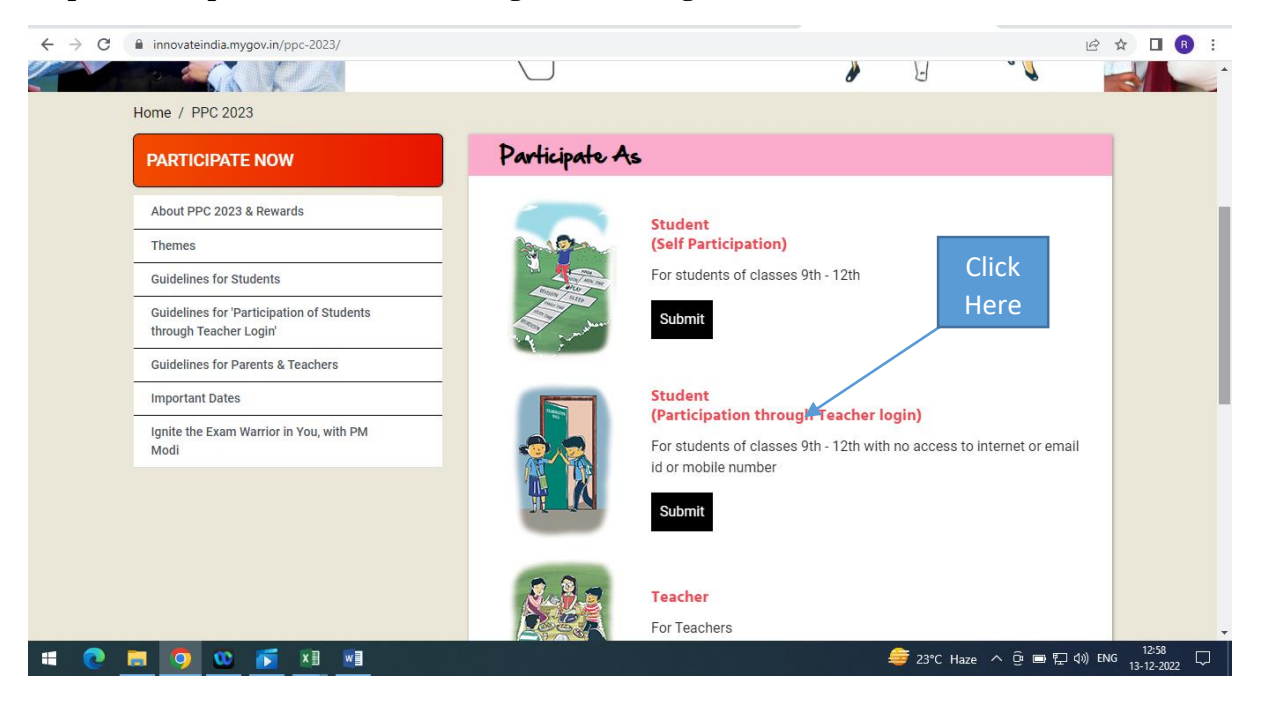

| ← → C | innovateindia.mygov.in/ppc-2023/student-through-teacher/            |                                                 |                                                                          | Ê | ☆ | B |
|-------|---------------------------------------------------------------------|-------------------------------------------------|--------------------------------------------------------------------------|---|---|---|
|       | PARTICIPATE NOW                                                     | Participate as Stu<br>शिक्षक लॉगिन के माध्यम से | <u>dent (through Teacher)</u><br>छात्र के पंजीकरण हेत <u>ु</u> प्रथम चरण |   |   |   |
|       | About PPC 2023 & Rewards                                            | Student Details / छात्र विवरण:                  |                                                                          |   |   |   |
|       | Themes                                                              | Student Name / छात्र का नाम                     | Email ID (Optional) / ईमेल आईडी (अनिवार्य नहीं)                          |   |   |   |
|       | Guidelines for Students                                             |                                                 |                                                                          |   |   |   |
|       | Guidelines for 'Participation of Students<br>through Teacher Login' |                                                 | Gender / लिंग                                                            |   |   |   |
|       | Guidelines for Parents & Teachers                                   |                                                 | Select                                                                   | ~ |   |   |
|       | Important Dates                                                     | Date of Birth / जन्म तिथि                       | Class / कक्षा                                                            |   |   |   |
|       | Ignite the Exam Warrior in You, with PM<br>Modi                     |                                                 | Select                                                                   | ~ |   |   |
|       |                                                                     | Parent's Name / माता/पिता का नाम                |                                                                          |   |   |   |
|       |                                                                     | School Details / स्कूल विवरण:                   |                                                                          |   |   |   |
|       |                                                                     | School Name / स्कूल का नाम                      | Board / बोर्ड                                                            |   |   |   |
|       |                                                                     |                                                 | Select                                                                   | ~ |   |   |
|       |                                                                     | Address / पता                                   | Country / देश                                                            |   |   |   |
|       |                                                                     |                                                 |                                                                          |   |   |   |

#### Step 3: Fill in the students details one by one and teacher can add more students.

## Step 4: Uploading of Sudents' work on the portal

- If the students are writing on a paper then the same should be scanned and saved in PDF or JPEG format and uploaded on the google drive.
- The google drive link may be provided/pasted in the given space (description box) as shown in the figure below.

Note: Please ensure that the google drive link is public to everyone.

| $\leftarrow$ $\rightarrow$ C ( $$ innovateindia.mygov.in/ppc-2023/student-through-teacher/ |                                                                     |                                                                                                    |                       |        | •               | R ÷ |
|--------------------------------------------------------------------------------------------|---------------------------------------------------------------------|----------------------------------------------------------------------------------------------------|-----------------------|--------|-----------------|-----|
|                                                                                            | PARTICIPATE NOW                                                     | - Select Select State/UT First -                                                                                                    | ~                     |        |                 | *   |
|                                                                                            | About PPC 2023 & Rewards                                            | Pin code / पिन कोड                                                                                                    |                       |        |                 |     |
|                                                                                            | Themes                                                              |                                                                                                    |                       |        |                 |     |
|                                                                                            | Guidelines for Students                                             | Activity Details / गतिविधि विवरण :                                                                                                    |                       |        |                 |     |
|                                                                                            | Guidelines for 'Participation of Students<br>through Teacher Login' | Theme / विषय                                                                                                    |                       |        |                 |     |
|                                                                                            | Guidelines for Parents & Teachers                                   | - Select -                                                                                                    | ~                     |        |                 |     |
|                                                                                            | Important Dates                                                     | Describe the theme within 1500 characters / 1500 वर्णों के भीतर विषय का वर्णन करें                                                                                                    |                       |        |                 |     |
|                                                                                            | Ignite the Exam Warrior in You, with PM<br>Modi                     | Paste the Google drive link here                                                                                                    |                       |        |                 |     |
|                                                                                            |                                                                     | Question to PM – Submit a question of your choice related to dealing with examination stress that you'<br>to ask the Prime Minister in not more than 500 characters (Optional) / परीक्षा के तनाव से निपटने से संबंधित व<br>एक सवाल तिखें जिसे आप प्रधानमंत्री से पूछना घाहते हैं। आपके सवाल 500 से अधिक केरेक्टर में नहीं होने चाहिए। (अनिव<br>नहीं) | ॥ like<br>नोई<br>ार्य |        |                 |     |
| <b>. .</b>                                                                                 | 🛤 🧿 🚥 🛐 x8 🛯                                                        | 🖨 23°C Haze 🔨 🖗 📼                                                                                                    | /<br>Ţ (\$)) EN       | √G 13- | 2:59<br>12-2022 | Ţ,  |

Step 5: And submit the application.

Step 6: After this add row to add more students and follow the same steps as mentioned above.